## MORAVIAN UNIVERSITY

## HOW TO ACCESS PAYCHECK SIMULATOR

- 1. Go to: <u>HRportal.moravian.edu</u>
- 2. Type in Net ID username and password (This is the username and password you use to log into the computer. Your network ID is either your 'me' account or your last name first initial)

| Company             |                                                  |
|---------------------|--------------------------------------------------|
| Moravian Univ       | versity                                          |
| User ID             |                                                  |
| smithm              |                                                  |
| Forgot user ID?     |                                                  |
| Password            |                                                  |
|                     |                                                  |
| Forgot password     | ?                                                |
| Login               | First time user? Sign up here.                   |
| By clicking login y | you agree to our Privacy Policy and Terms of Use |

Online services are for authorized users only. Unauthorized users are prohibited. Usage will be monitored Copyright © Ascentis Corporation. All rights reserved.

3. Click on "Login"

Should you require assistance using these instructions or the HRportal in general, please contact <u>HR@moravian.edu</u> or call 610-861-1527.

## MORAVIAN UNIVERSITY

4. Select My Self > My Paycheck > Paycheck Simulator:

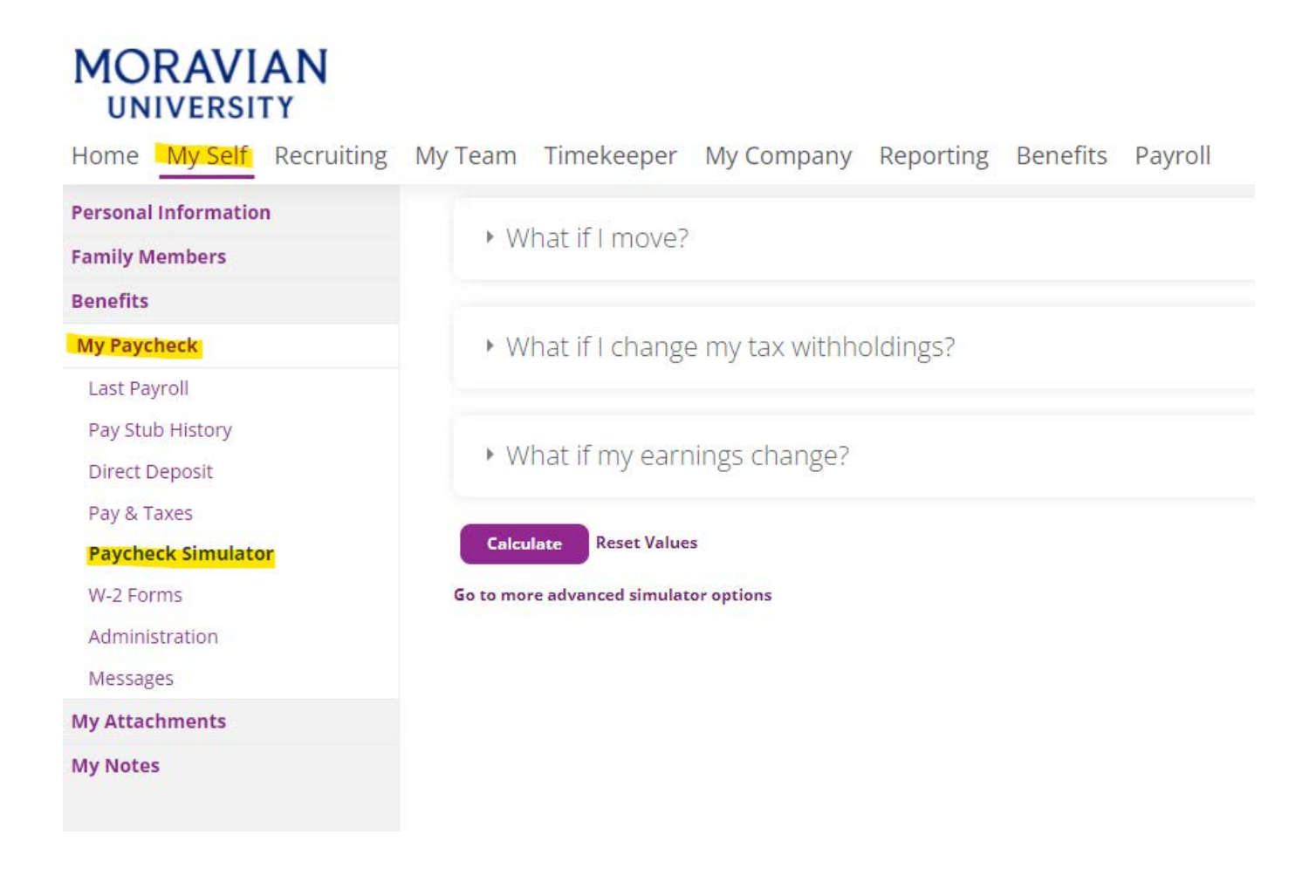

Should you require assistance using these instructions or the HRportal in general, please contact <u>HR@moravian.edu</u> or call 610-861-1527.

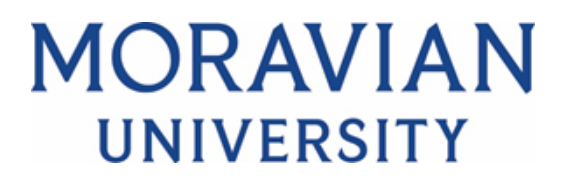

5. Once here you can simulate the following:

- What if I move?
- What if I change my tax withholdings?
- What if my earnings change?

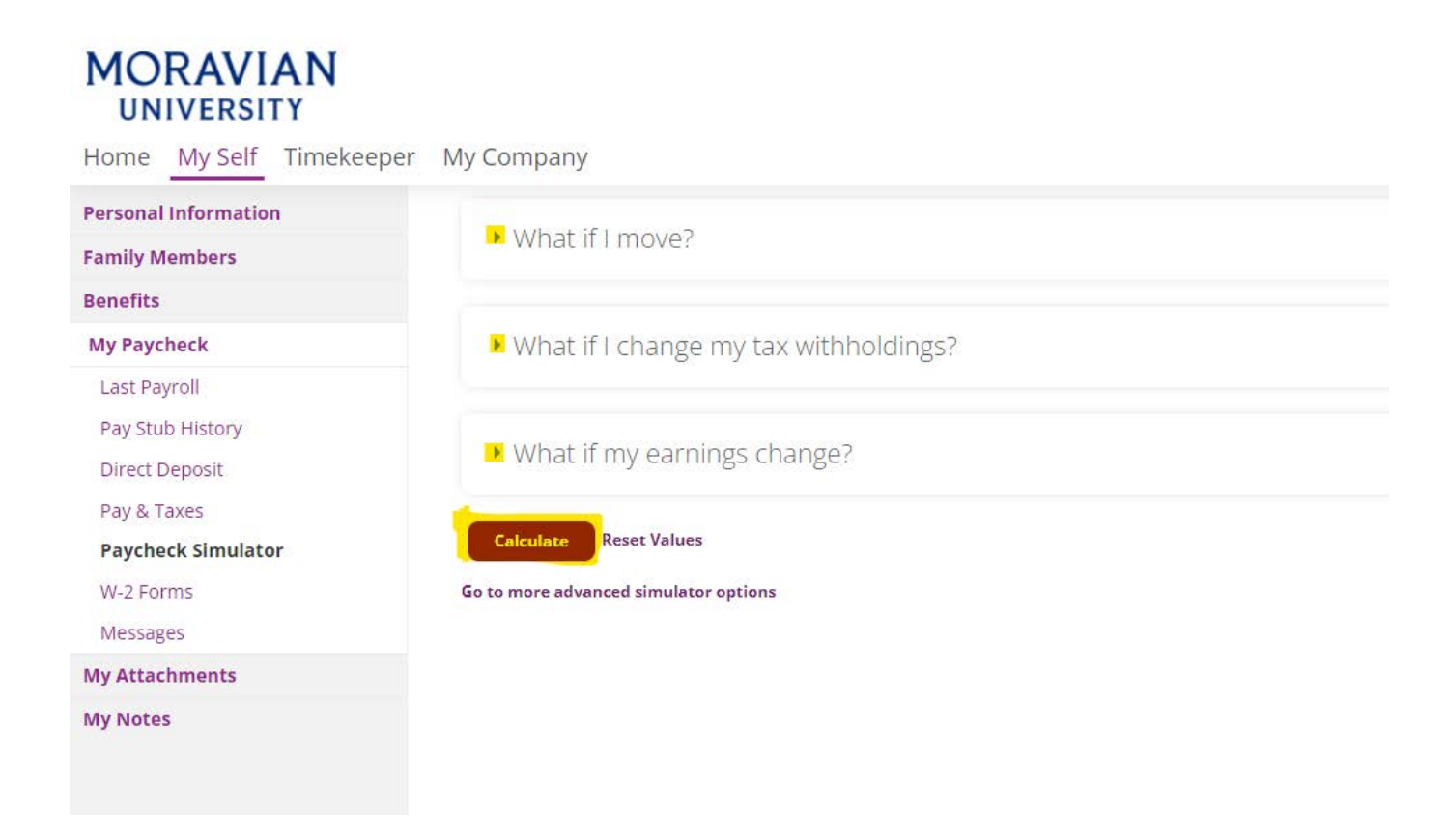

## 6. Select "Calculate" to see how these simulated changes would affect your paycheck.

Please note: changes made here are for simulation purposes only and will not affect your actual paycheck.